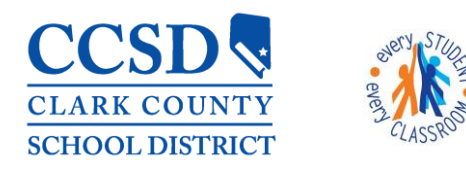

## Amending a Plan to Correct the Enrollment Status Editor

Amend a locked plan **ONLY** for the following situations:

- Correct the Disability
- Correct the Special Ed Status
- Correct the Special Ed Setting (LRE code)
- 1. Highlight the Plan to be Amended, select Amend & Ok

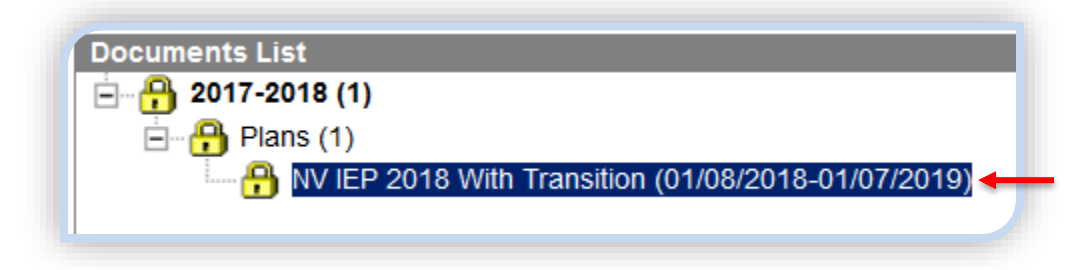

2. Open the Amendment

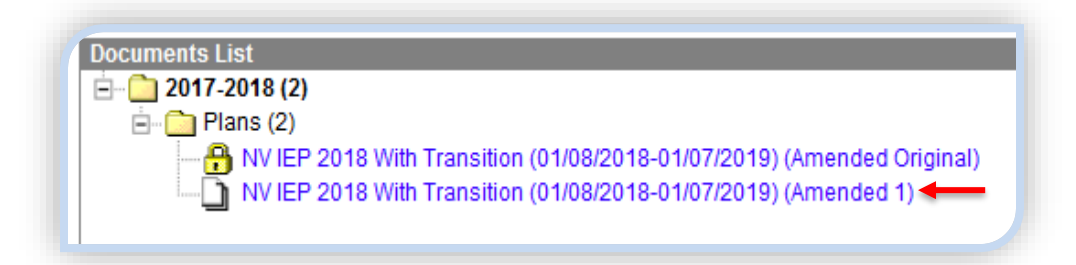

3. Select the Enrollment Status editor

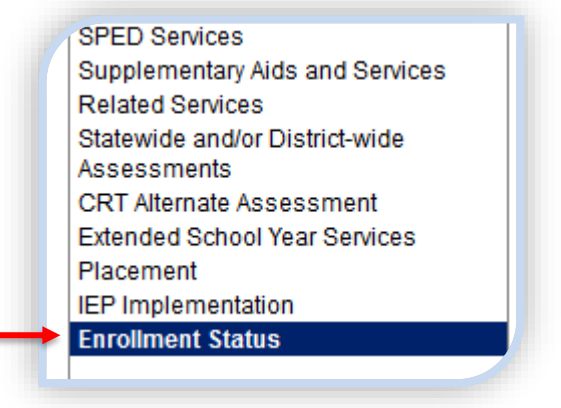

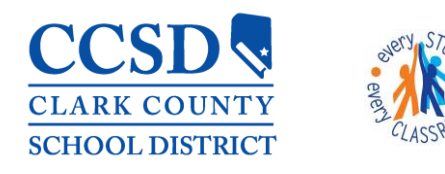

"Every Student, Every Classroom"

## Select Amend Editor 4.

|                                                                                                    | Amendment Options Amend Editor Review Amendments                                                                                                    |
|----------------------------------------------------------------------------------------------------|----------------------------------------------------------------------------------------------------|
| a. Type an <b>Amendment Reason</b>                                                                                                    | Amendment Options Amendment Reason Correct Primary Disability and Special Ed Setting; Student turned 6                                                                                                    |
| b. Correct Disability, Status, or Special Ed Setting                                                                                                    | Special Ed State Reported Data Elements<br>Note: At the point the plan is generated, a snapshot of the<br>student data is taken. To get a fresh copy, click the button below.                                                                                                    |
| Special Ed Setting (LRE Code)                                                                                                    | Get Special Ed Status from Enrollment<br>The editable values will change the values in the IEP and it will<br>update the special ed status values in any enrollments that<br>intersect the dates of the plan. The update of the enrollment will<br>only occur when the plan is marked completed. |
| <ul> <li>E1: Reg EC Prog &gt;= 10 hrs wk/srvs in Reg EC (ages 3-5)</li> <li>E2: Reg EC Prog &gt;= 10 hrs wk/srvs in Other Loc (ages 3-5)</li> <li>E3: Reg EC Prog &lt; 10 hrs wk/srvs in Reg EC (ages 3-5)</li> <li>E4: Reg EC Prog &lt; 10 hrs wk/srvs in Other Loc (ages 3-5)</li> <li>E5: SPED in Separate Class (ages 3-5)</li> <li>E6: SPED in Separate School (ages 3-5)</li> <li>E7: SPED in Residential Facility (ages 3-5)</li> <li>E8: Home (ages 3-5)</li> <li>E9: Service Plan Location (ages 3-5)</li> <li>E9: Regular class 80-100% (ages 6-21)</li> <li>B10: Regular class 0-39% (ages 6-21)</li> <li>B11: Regular class 0-39% (ages 6-21)</li> <li>B12: Separate school (ages 6-21)</li> <li>B13: Residential Facility (ages 6-21)</li> <li>B14: Homebound/Hospital (ages 6-21)</li> <li>B15: Correctional facilities (ages 6-21)</li> <li>B16: Parentally placed in a private school (ages 6-21)</li> </ul> | State ID  Primary Disability LD: Specific Learning Disability Secondary Disability  PSpecial Ed Status 1: Yes PSpecial Ed Setting B9: Regular class 80-100% Resident District :                                                                                                    |

\*This is the ONLY editor that gets updated. Do NOT anything else!

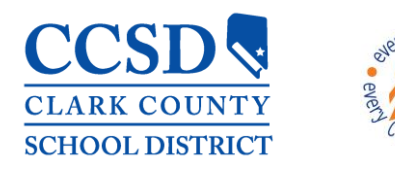

## STUDENT SERVICES DIVISION Student Education Management Systems

"Every Student, Every Classroom"

## 5. Select Save

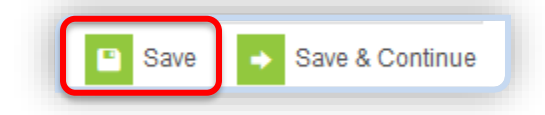

6. Select the **Documents** tab

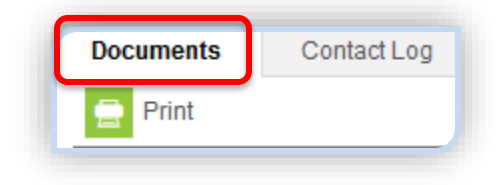

7. Highlight the Amendment to be locked and select **Lock** 

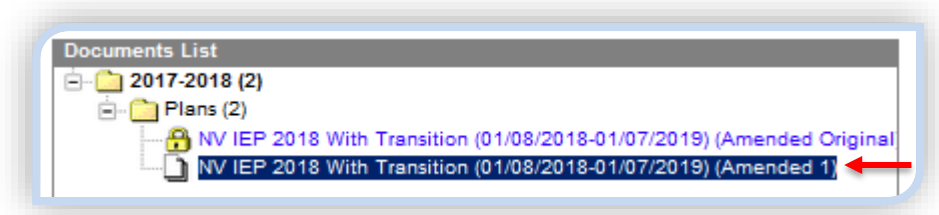

8. Locked Amendment

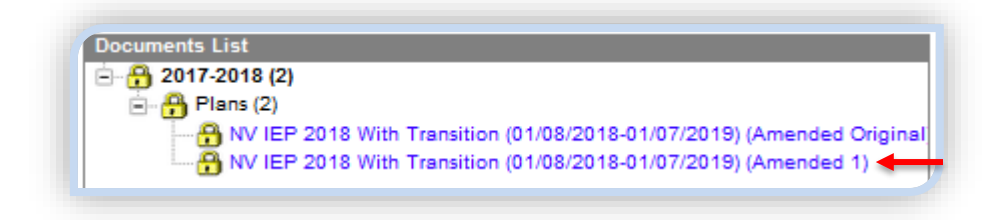